# PAGO IN RETE

COME PAGARE L'ASSICURAZIONE E IL CONTRIBUTO VOLONTARIO

#### LE MODALITÁ DI ACCESSO A PAGO IN RETE SONO DUE

1. ACCEDENDO DAL SITO DELLA SCUOLA

2. SI ACCEDE DIRETTAMENTE DALL'AREA STUDENTE DI NUVOLA

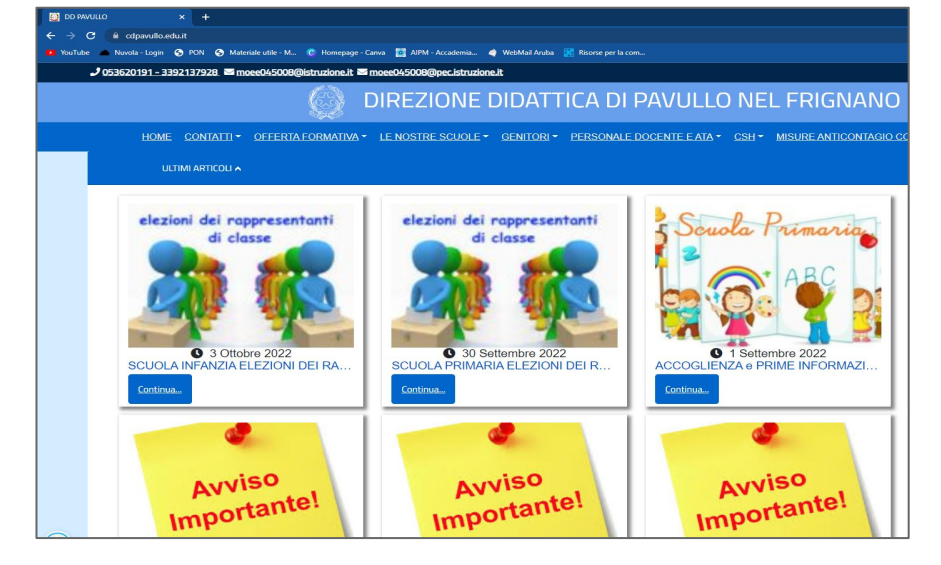

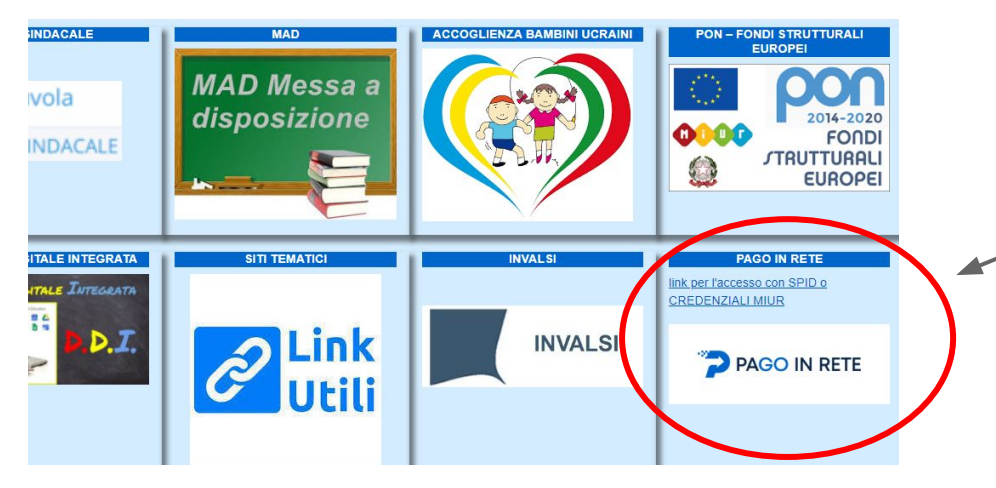

## ACCESSO DAL SITO DELLA SCUOLA

 Scrivere sulla barra di google DDpavullo oppure cdpavullo.edu.it

- In fondo alla pagina sulla destra
  - troverete il link per accedere a pago in rete.

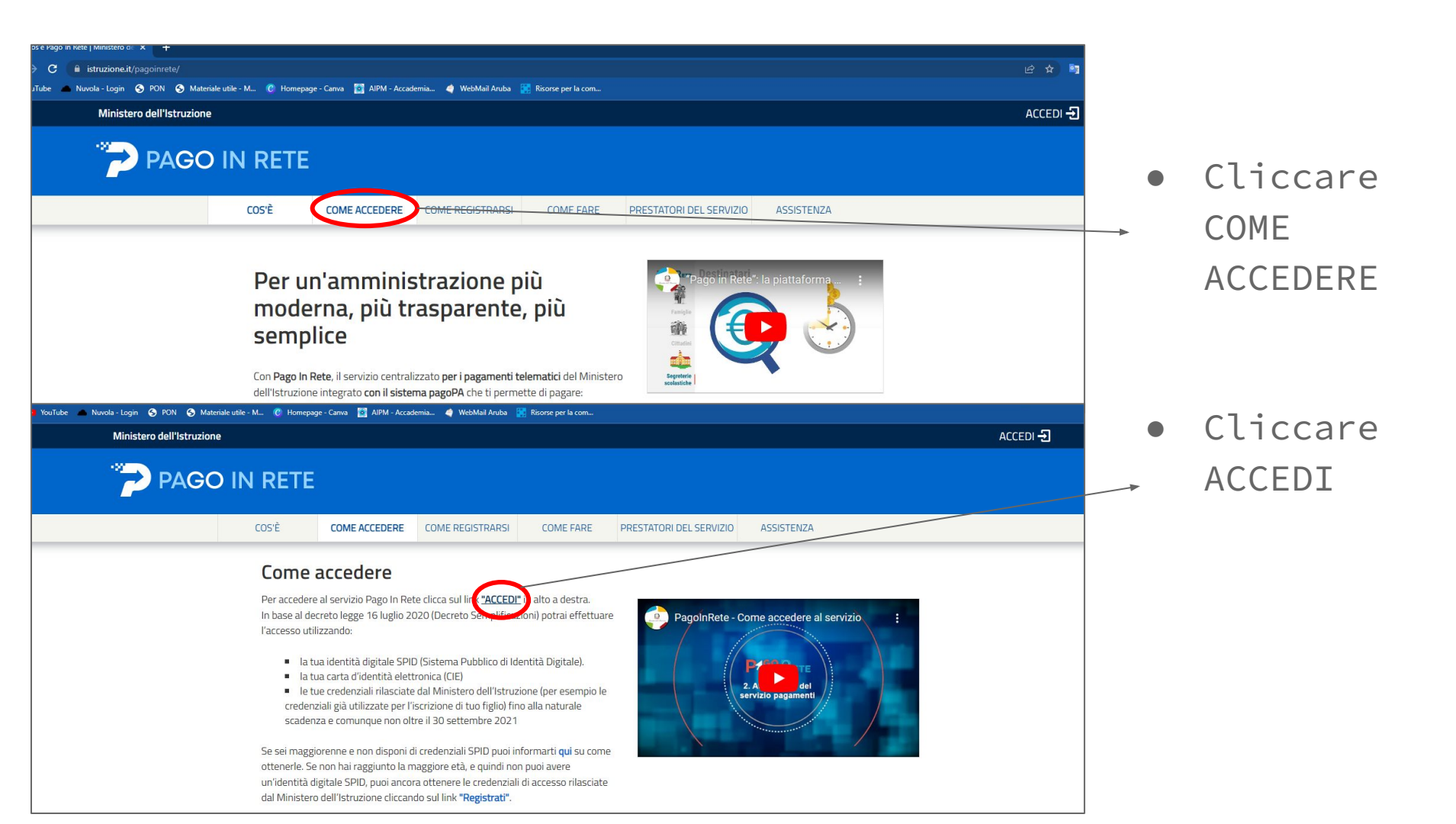

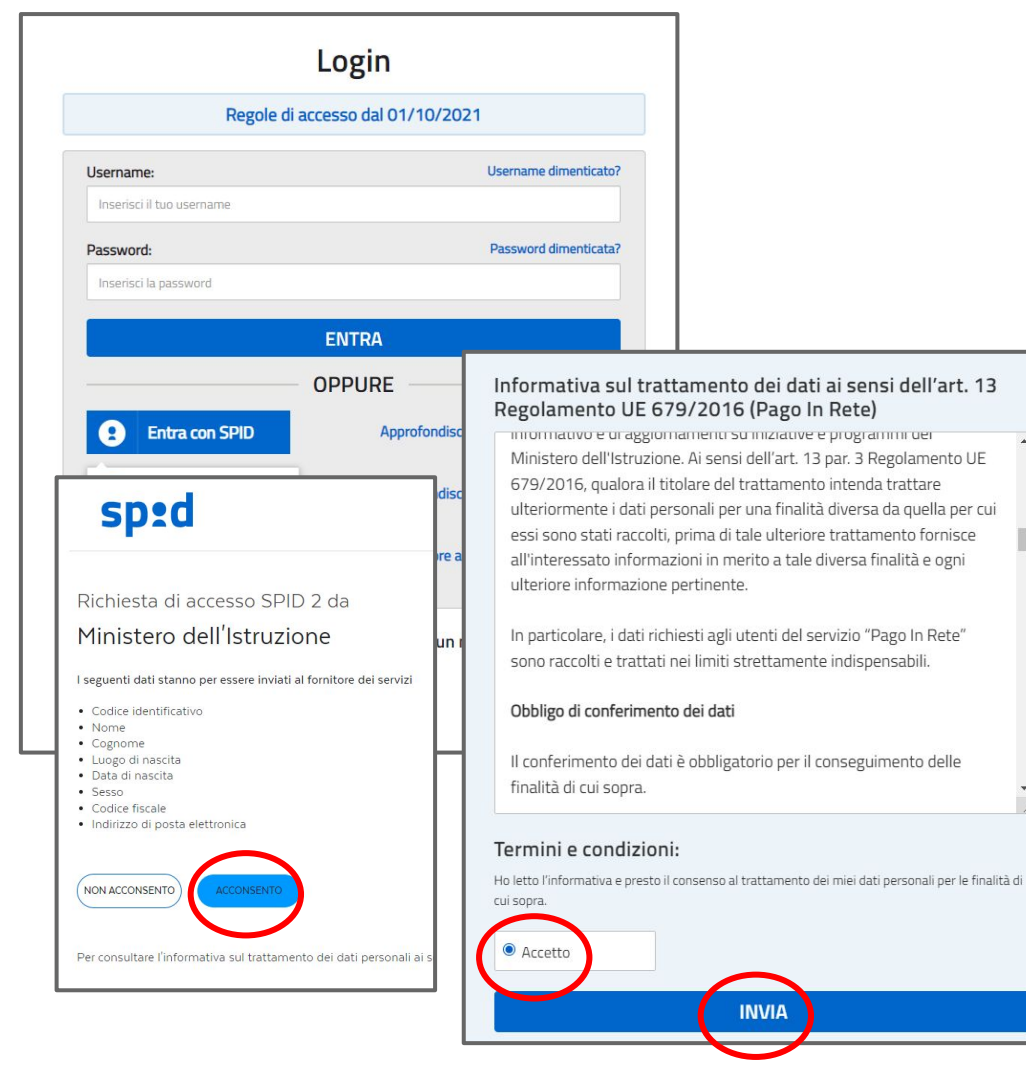

• è richiesto lo SPID per accedere

 si acconsente dopo l'autorizzazione concessa

• spuntare accetto e cliccare INVIA

#### Il sistema Pago In Rete

Pago In Rete è il sistema centralizzato del Ministero dell'Istruzione (MI) che consente ai cittadini di effettuare pagamenti telematici a favore degli Istituti Scolastici e del Ministero.

Tale sistema si interfaccia con PagoPA®, una piattaforma tecnologica che assicura l'interoperabilità tra Pubbliche Amministrazioni e Prestatori di Servizi di Pagamento (Banche, Poste, etc.) aderenti al servizio.

Per la visualizzazione e il pagamento telematico di contributi richiesti dalle **scuole** per i servizi erogati utilizza il link "Vai a Pago in Rete Scuole".

Per l'effettuazione di un pagamento telematico di un contributo a favore del MI utilizza il link "Vai a Pago in Rete MI".

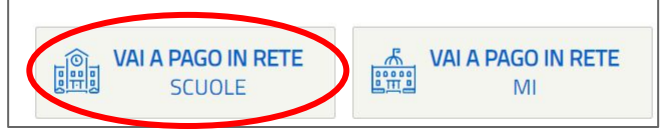

- Cliccare VAI A PAGO IN RETE SCUOLE
- Cliccare Versamenti volontari
- Digitare nello spazio sotto a Codice meccanografico: moee045008 e cliccare cerca

|          | PAGO IN RE                     | TE                                |                                |                          |     |
|----------|--------------------------------|-----------------------------------|--------------------------------|--------------------------|-----|
| me       | Versamenti volontari           | Visualizza pagamenti              | Gestione consensi              | Richiedi assistenza      |     |
| Hoi      | me                             |                                   |                                |                          |     |
| sistem   | a Pago In Rete consente la     | visualizzazione e il pagamenti    | o degli avvisi telematici, re  | lativi a tasse e         |     |
| ontribu  | ti scolastici, emessi dalle se | greterie scolastiche per gli alur | nni frequentanti. Con Pago     | In Rete è possibile      |     |
| nche e   | seguire versamenti volontari   | a favore degli istituti scolastic |                                |                          |     |
| otrai vi | sualizzare gli avvisi telemati | ci di pagamento emessi dagli i    | stituti di frequenza per gli a | alunni associati dalle   |     |
| uole a   | l tuo profilo. In caso di mano | ata visualizzazione degli avvis   | i contatta l'istituto scolasti | co di frequenza          | 1.2 |
| ell'alun | no, per comunicare le event    | uali informazioni mancanti per    | l'associazione. Per ogni a     | lunno associato al tuo   |     |
| ofilo ri | ceverai dal sistema sulla tua  | casella di posta elettronica pe   | ersonale sia le notifiche de   | gli avvisi telematici di |     |
| igame    | nto emessi dalla scuola di fr  | equenza dell'alunno che le not    | ifiche dei pagamenti che s     | ono stati eseguiti con   |     |
| ago In   | Rete.Potrai inoltre scaricare  | direttamente dall'applicazione    | l'attestazione di pagamer      | to valida per eventuali  |     |
| etrazio  | ni fiscali.                    |                                   |                                |                          |     |

Per maggiori dettagli è possibile consultare il Manuale Utente e visionare le FAQ .

d

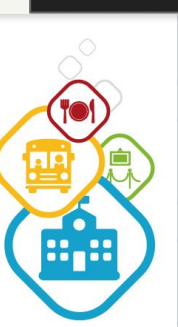

| Versamenti volontari - ricerca scuola<br>In questa pagina puol ricercare una scuola aderente a PagoPA per visualizzare i versamenti eseguibili con il securo rago in Rele e procedero di ecomento telematico.<br>Ricerca scuola sul territorio<br>Regione<br>Seleziona<br>Cerca  | ome Versamenti volontari                     | Visualizza pagamenti                                                                                           | Gestione consensi               | Richiedi assistenza                |                   |
|----------------------------------------------------------------------------------------------------|----------------------------------------------|----------------------------------------------------------------------------------------------------|---------------------------------|------------------------------------|-------------------|
| Versamenti volontari - ricerca scuola<br>In questa pagina puol ricercare una scuola aderente a PagoPA per visualizzare i versamenti eseguibili con II securo e ago II Refe e processe o tracamento telematico.<br>Ricerca scuola sul territorio<br>Regione<br>Seleziona<br>Cerca |                                              | the second second second second second second second second second second second second second second second s |                                 |                                    |                   |
| In questa pagina puol ricercare una scuola aderente a PagoPA per visualizzare i versamenti eseguibili con il secure rago in Rete e procedero di esegumento telematico.  Ricerca scuola sul territorio Regione Seleziona Cerca Codice meccanografico moee045008 Cerca             | Versamenti volonta                           | ari - ricerca scuola                                                                                           | 9                               |                                    |                   |
| Regione Seleziona  Cerca  Codice meccanografico moee045008  Cerca                                                                                                    |                                              |                                                                                                    | 1                               |                                    |                   |
| Ricerca scuola sul territorio Regione Seleziona Codice meccanografico moee045008 Cerca                                                                                                    | in questa pagina puoi ricercare una scuola a | perente a PagoPA per visualizzare i vers                                                                       | samenti eseguibili con il seve. | a rago in Rete e procedero a ranal | nento telematico. |
| Regione<br>Seleziona Codice meccanografico<br>moe@45008<br>Cerca                                                                                                    | Ricerca scuola sul territorio                |                                                                                                    | Ricerca per co                  | dice                               |                   |
| Seleziona  Cerca                                                                                                    | Regione                                      |                                                                                                    | Codice meccan                   | ografico                           |                   |
| Сегса                                                                                                    | Seleziona 🗘                                  |                                                                                                    | moee045008                      |                                    |                   |
| Cerca                                                                                                    |                                              |                                                                                                    |                                 |                                    |                   |
|                                                                                                    |                                              |                                                                                                    |                                 |                                    |                   |
|                                                                                                    |                                              |                                                                                                    |                                 | Cerca                              |                   |
|                                                                                                    |                                              |                                                                                                    |                                 | Cerca                              |                   |

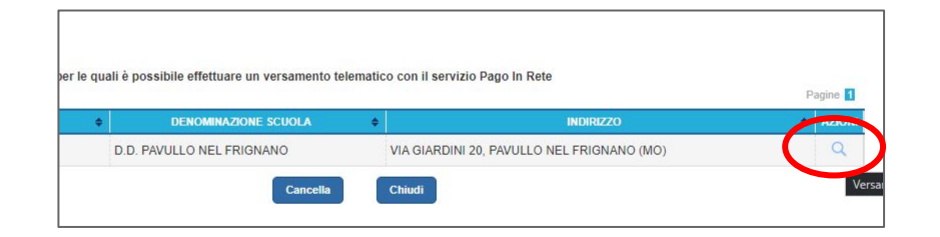

#### Cliccare sulla lente di ingrandimento

| Lista versar    | ne | nti eseguibili               |   |                           |   |                 | P             | agine 1 |
|-----------------|----|------------------------------|---|---------------------------|---|-----------------|---------------|---------|
| ANNO SCOLASTICO | ¢  | CAUSALE                      | ¢ | BENEFICIARIO              | ¢ | DATA SCADENZA 🔶 | IMPORTO (€) ¢ | AZIONI  |
| 2022/23         |    | ASSICURAZIONE A.S.2022/23    |   | D.D. PAVULLO NEL FRIGNANO |   | 31/12/2022      | 6,00          | <€      |
| 2022/23         |    | Erogazione liberale primaria |   | D.D. PAVULLO NEL FRIGNANO |   | 30/11/2022      | 24,00         | <€      |
| 2022/23         |    | Erogazione liberale infanzia |   | D.D. PAVULLO NEL FRIGNANO |   | 30/11/2022      | 19,00         | <€      |
| 2022/23         |    | Erogazione liberale infanzia |   | D.D. PAVULLO NEL FRIGNANO |   | 30/11/2022      | 19,00         | <       |

SCUOLA INFANZIA E PRIMARIA

Il pagamento dell'assicurazione di €6 è obbligatorio quindi cliccare sul simbolo €.

Il contributo volontario di €19 può essere versato per la <u>scuola infanzia</u> cliccando sul simbolo € affianco all'importo Il contributo volontario di €24 può essere versato per la <u>scuola primaria</u> cliccando sul simbolo € affianco all'importo

| nno scolastico: 2022/23 Causale: ASSICURA                                       | ZIONE A.S.2022/23 Beneficiario: D.D. PAVULLO NEL FRIGNANO Data scadenza: 3 | 1/12/2022 |
|---------------------------------------------------------------------------------|----------------------------------------------------------------------------|-----------|
| nporto (€): 6,00 Nota informativa: Allegato in                                  | Informative                                                                |           |
|                                                                                 |                                                                            |           |
| pilare i campi seguenti con i dati dell'alunno o del soggel<br>Codice fiscale * | tto per cui si sta eseguendo il versamento<br>Nome *                       |           |
|                                                                                 |                                                                            |           |
| Cognome *                                                                       |                                                                            |           |
| lote                                                                            |                                                                            |           |
|                                                                                 |                                                                            |           |
| ampi obbligatori.                                                               |                                                                            |           |
|                                                                                 |                                                                            |           |

| 000150363221011133639W3QVS A | SSICURAZIONE A.S.2022/23 |  | D.D. PAVULLO NEL FRIGNANO | 6,00           |     | î |
|------------------------------|--------------------------|--|---------------------------|----------------|-----|---|
| Procedi con il               | pagamento immediato      |  | Scarica docume            | nto di pagamer | nto |   |

- Inserire i dati dell'alunno/a obbligatori richiesti
- Cliccare su Effettua il pagamento
- É possibile cliccare su Procedi con il pagamento immediato che potrà essere effettuato con carte di credito, con bonifico se la propria banca ha aderito al sistema pagoPa oppure Scaricare il documento di pagamento.

|                                                                                                    | nento di pagamento è stato correttamente scaricato                                                                                                    |                                                                                                    |
|----------------------------------------------------------------------------------------------------|----------------------------------------------------------------------------------------------------|----------------------------------------------------------------------------------------------------|
|                                                                                                    |                                                                                                    |                                                                                                    |
|                                                                                                    | Torna alla horse                                                                                                    |                                                                                                    |
|                                                                                                    |                                                                                                    |                                                                                                    |
|                                                                                                    |                                                                                                    |                                                                                                    |
|                                                                                                    |                                                                                                    |                                                                                                    |
|                                                                                                    |                                                                                                    |                                                                                                    |
|                                                                                                    |                                                                                                    |                                                                                                    |
|                                                                                                    |                                                                                                    |                                                                                                    |
|                                                                                                    |                                                                                                    |                                                                                                    |
|                                                                                                    | 🙆 . Ministere dell'Atracione pagoPG                                                                                                    |                                                                                                    |
|                                                                                                    |                                                                                                    |                                                                                                    |
|                                                                                                    |                                                                                                    | a de la companya de la companya de la companya de la companya de la companya de la companya de la companya de l |
| AVVISO PAGAMENTO                                                                                                    | 🌮 PAGO IN RETE                                                                                                    |                                                                                                    |
| AVVISO PAGAMENTO                                                                                                    | PAGO IN RETE                                                                                                    |                                                                                                    |
| AVVISO PAGAMENTO<br>ASSICURAZIONE A.S.2022/23                                                                                                    | PAGO IN RETE                                                                                                    |                                                                                                    |
| AVVISO PAGAMENTO<br>ASSICURAZIONE A.S.2022/23<br>EVTE CREDITORE Cod Fiscale 83000150363<br>D.D. PAVULLO NEL FRIGNANO                                                                                                    | PAGO IN RETE                                                                                                    |                                                                                                    |
| AVVISO PAGAMENTO<br>ASSICURAZIONE A.S.2022/23<br>ENTE CREDITORE Col. Facale B3000150363<br>D.D. PAVULLO NEL FRIGNANO<br>Ludets pad referent saturdama at runews 080507601 me grans final da la                                                                                                    | PAGO IN RETE<br>DESTINATARIO AVVISO Cod. Fiscale FIRITINBITA444620                                                                                                    |                                                                                                    |
| AVVISO PAGAMENTO<br>ASSICURAZIONE A.S.2022/23<br>ENTE CREDITORE Cod. Fiscale 19500150363<br>D.D. PAVULLO NEL FRIGNANO<br>Ludente pri otherema and unavers 19002N/001 we gaves final dal lud<br>Unaverse da traditiona and and and and and and and and and a                                                                                                    | DESTINATARIO AVVISO Cod. Fiscale FRRTTNB1To446620                                                                                                    |                                                                                                    |
| AVVISO PAGAMENTO<br>ASSICURAZIONE A.S.2022/23<br>ENTE CREDITORE Ced Facale B3000150363<br>D.D. PAVULLIO NEL FRIGORANO<br>L'Unite pad Inflame autointe al nume 080021103 nel gans final de lun<br>unerd addr.0000 de 10.30<br>QUANTO E QUANDO PAGARE?<br>6.00 Euro entro il 31/12/2022                                                                                                    | PAGO IN RETE<br>DESTINATARIO AVVISO Cod. Fiscale FRRTTNB1T4446620<br>red a<br>DOVE PAGARE? Lista canali di pagamento su www.pagopa.gov.it<br>PAGA SUL SITO O CON LE APP                                                                                                    |                                                                                                    |
| AVVISO PAGAMENTO<br>ASSICURAZIONE A.S.2022/23<br>ENTE CREDITORE Ced. Facale B3000150363<br>D.D. PAVULLO NEL FRIGNANO<br>L. Dere pad helme successor al nume 08002190 me gans final de lue<br>werd addroso de 18 30<br>QUANTO E QUANDO PAGAREZ<br>6.00 EURO entro il 31/12/2022<br>Puol pagare con una unica rata                                                                                                    | PAGO IN RETE  DESTINATARIO AVVISO Cod. Facale FRRTTNB1164/4620  wol a  DOVE PAGAREY. Lista canali di pagamento su www.pagopa.gov.it.  PAGA SUL SITO COON LE 200  Avviso Coon advisori di pagamento su www.pagopa.gov.it.  Finanzia di pagamento su www.pagopa.gov.it.  Finanzia di pagamento s |                                                                                                    |
| AVVISO PAGAMENTO<br>ASSICURAZIONE A.S.2022/23<br>ENTE CREDITORE Cod Facale 13000150363<br>D.D.P.PAVULLO NEL FRIGNANO<br>U.D.PAVULLO NEL FRIGNANO<br>U.D.R.PAVULLO NEL FRIGNANO<br>GUANTO E QUANTO PAGARET<br>6.00 EURO entro il 31/12/2022<br>Puoj pagare con una unica rata<br>Uronsti aggiorna tambicamento dei dama patritto allari                                                                                                    | PAGO IN RETE  DESTINATARIO AVVISO Cod. Fiscale FRRTTNB1T644652  Model  DOVE PAGARE? Lista canali di pagamento su www.pagopa.gov.lt  DOVE PAGARE? Lista canali di pagamento su www.pagopa.gov.lt  DOVE PAGARE? Lista canali di pagamento su www.pagopa.gov.lt  PAGA SUL TERRITORIO                                                                                                    |                                                                                                    |
| AVVISO PAGAMENTO<br>ASSICURAZIONE A.S.2022/23<br>D.S. COMPARIA DE ASSOCIOSO363<br>D.D. PAVULIO NEL FRIGMANO<br>L. Unite pid obtiest automa data data data<br>de adordo a da 193<br>QUARTO E QUANDO PAGARET<br>B.O.D Euro entro el 13/112/2022<br>Duoj pagare con una unica rata<br>Uniteri signoma administrato di di adare specifica data data<br>vianzano presentari agrega una da consta data data data<br>vianzano presentari agrega una da consta data data data data<br>vianzano presentari agrega una da consta data data data data<br>vianzano presentari agrega una da consta data data data data data<br>vianzano presentari agrega una da consta data data data data data data data d                                                                                                    | CONTRACT CONTRACT CONTRAC |                                                                                                    |
| AVVISO PAGAMENTO ASSICURAZIONE A.S.2022/23 ENTE CREDITORE Cod. Piscale B3000150363 D.D. PAVULLO NEL FRIGNANO Under part viberera and analyze and analyze analyze and analyze analyze and analyze analyze a | DESTINATARIO AVVISO COL FISCIL PRITINGIZAMOSE      DESTINATARIO AVVISO COL FISCIL PRITINGIZAMOSE      ota      DESTINATARIO AVVISO COL FISCIL PRITINGIZAMOSE      ota      destination      destination      constructure      constructure       |                                                                                                    |
| AVVISO PAGAMENTO ASSICURAZIONE A.S.2022/23 EVTE CREDITORE Cod. Facale B3000150363 D.D. PAULO NEL FRIGNANO LONED prioribolica da 15.00 UNITO E QUANDO PAGARET G.OO Euro entro il 31/12/2022 Puol pagare con una unica rata Uniorte Auginetto industricitante di olimen substandia da industricitati da la industricitati da la indust | <image/> <section-header><section-header><section-header><section-header><section-header><section-header><section-header><section-header><section-header><section-header><section-header><section-header></section-header></section-header></section-header></section-header></section-header></section-header></section-header></section-header></section-header></section-header></section-header></section-header>                                                                                                    |                                                                                                    |
| AVVISO PAGAMENTO ASSICURAZIONE A.S.2022/23 EVEC CREDITORE Cod. Facale B3000150363 D.D. PAULO NEL FRIGNANO Conte pair divident standards and rubers 1000511031 weights final data late data data data data data data data d                                                                                                    | <image/> <section-header><section-header><section-header><section-header><section-header><section-header><section-header><section-header><section-header></section-header></section-header></section-header></section-header></section-header></section-header></section-header></section-header></section-header>                                                                                                    |                                                                                                    |
| WHISO PAGAMENTO ASSICURAZIONE A.S.2022/23  ENTE CREDITORE Cod. Facale B3000150363  D.D. PAULO NEL FRIGNANO  Conte pair dividents and rules 1000511031 we gave final data and data 2000 as 1:53  QUARTO E QUANDO PAGARET  COD Euro entro il 31/12/2022  Puoj pagare con una unica rata  Unicate agave final data data data data data data data da                                                                                                    | <image/> <text><text><text><text><section-header><section-header><section-header></section-header></section-header></section-header></text></text></text></text>                                                                                                    |                                                                                                    |

- Il documento scaricato lo si trova qui
- Cliccando si può visionare e stampare
- Con la stampa ci si può recare in:
- BANCA
- POSTA
- TABACCHERIA
  - Non è necessario consegnare le ricevute perché la scuola riceverà la notifica di pagamento direttamente.

#### ACCESSO DIRETTAMENTE DALL'AREA STUDENTI DI NUVOLA

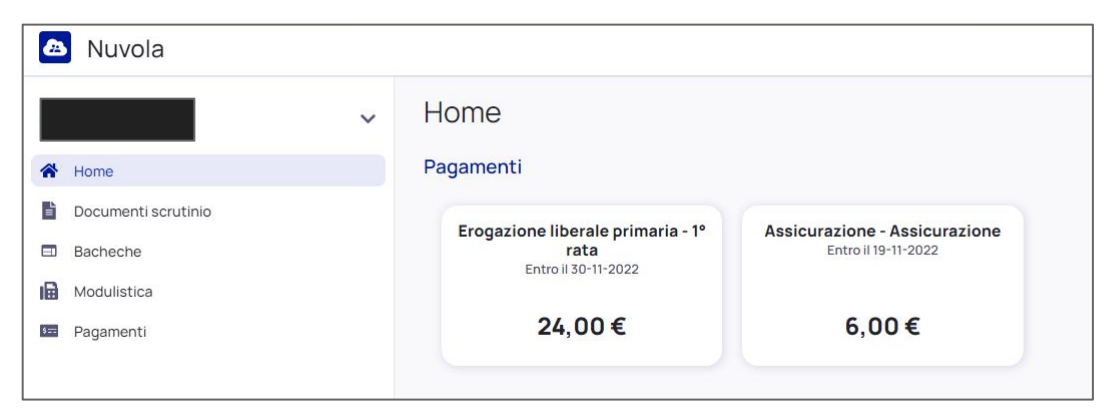

|             |        | • |
|-------------|--------|---|
| DA PAGARE   | 24,00€ | * |
| (DA PAGARE) | 6,00€  | * |
|             |        |   |
|             |        |   |

Accedere con le stesse credenziali per scaricare i documenti di valutazione

Troverete nella schermata principale i due avvisi di pagamento in evidenza

Cliccando su uno dei due avvisi è possibile scaricarli entrambi.

| -                                                                                                    | Decementi                                                                                                    |           |         |  |
|----------------------------------------------------------------------------------------------------|----------------------------------------------------------------------------------------------------|-----------|---------|--|
| ~                                                                                                    | , Pagamenti                                                                                                    |           |         |  |
| A Home                                                                                                    | DA PAGARE                                                                                                    |           |         |  |
| B Desumenti esputinia                                                                                                    |                                                                                                    |           |         |  |
|                                                                                                    | ARRIGHIALEX<br>Econozione liberale orimaria (1º rate)                                                                                          | DA PADARE | 24,00 € |  |
| Bacheche                                                                                                    | C officients and one best of the state                                                                                                    |           |         |  |
| Modulistica                                                                                                    | ARRICHIALEX<br>Assicurazione (Assicurazione)                                                                                                   | DA PAGARE | 6,00 €  |  |
| Pagamenti                                                                                                    |                                                                                                    |           |         |  |
|                                                                                                    |                                                                                                    |           |         |  |
|                                                                                                    |                                                                                                    |           |         |  |
|                                                                                                    |                                                                                                    |           |         |  |
|                                                                                                    |                                                                                                    |           |         |  |
|                                                                                                    |                                                                                                    |           |         |  |
|                                                                                                    |                                                                                                    |           |         |  |
|                                                                                                    |                                                                                                    |           |         |  |
|                                                                                                    |                                                                                                    |           |         |  |
|                                                                                                    |                                                                                                    |           |         |  |
|                                                                                                    |                                                                                                    |           |         |  |
|                                                                                                    |                                                                                                    |           |         |  |
|                                                                                                    |                                                                                                    |           |         |  |
|                                                                                                    |                                                                                                    |           |         |  |
|                                                                                                    |                                                                                                    |           |         |  |
|                                                                                                    |                                                                                                    |           |         |  |
|                                                                                                    |                                                                                                    |           |         |  |
|                                                                                                    |                                                                                                    |           |         |  |
|                                                                                                    |                                                                                                    |           |         |  |
|                                                                                                    |                                                                                                    |           |         |  |
|                                                                                                    |                                                                                                    |           |         |  |
| pagoPA                                                                                                    | 4                                                                                                    |           |         |  |
|                                                                                                    | PAGO IN RETE                                                                                                    |           |         |  |
| Erogazione liberale primaria                                                                                                    |                                                                                                    |           |         |  |
| ENTE CREDITORE Cod. Fiscale 83000150363                                                                                                    | DESTINATABIO AVVISO Cod. Fiscale RRGLXA16H29F257Y                                                                                              |           |         |  |
|                                                                                                    |                                                                                                    |           |         |  |
| D.D. PAVULLO NEL FRIGNANO                                                                                                    |                                                                                                    |           |         |  |
| Underster publishihedere associatence al numero 0805262603 nel gierni feriali da<br>unnero della (1810) alle 1910                                                                                                    | lunedial                                                                                                    |           |         |  |
|                                                                                                    |                                                                                                    |           |         |  |
| QUANTO E QUANDO PAGARE?                                                                                                    | DOVE PAGARE? Lista canali di pagamento su www.pagopa.gow.it                                                                                    |           |         |  |
| 24 00 Euro 1 20/11/2022                                                                                                    |                                                                                                    |           |         |  |
| 24.00 Euro entro il 30/11/2022                                                                                                    | Colevandori al sta del MUR copuer colevandori al sta dela tra                                                                                  |           |         |  |
| Puoi pagare con una unica rata                                                                                                    | Banca c degli abi i sanali di pagamento. Potini pagare con carte, conta                                                                        |           |         |  |
| L'importa è aggiornato automaticamente dal sistema e potrobbe subive                                                                                                    | converse, carita                                                                                                    |           |         |  |
| saniactori per eventuali sgravi, note di credito, indennità di mera, sanetori o<br>Internegi, esc. Un serviziore, il sitero Tamo che sonria l'instrutibare suindi                                                                                                    | PAGA SUL TERRITORIO                                                                                                    |           |         |  |
| chiedere una cifra diversa da quella qui indicata.                                                                                                    | in tutti gli Uffici Pestali, in Ikanca, in Ricevitoria, dal Tabaccalo, al<br>Bancamat, al Supermercato. Fotral pagare in contanto, can carte o |           |         |  |
|                                                                                                    | conta contante.                                                                                                    |           |         |  |
| Utilizza la porzione di avviso rolativa al ca                                                                                                    | nale di nagamento che preferisci                                                                                                    |           |         |  |
| o onizza na porizione di avviso relativa al ca                                                                                                    | nare or pagamento one preferiso.                                                                                                    |           |         |  |
| BANCHE E ALTRI CANALI                                                                                                    | RATA UNICA entro il 30/11/2022                                                                                                    |           |         |  |
|                                                                                                    |                                                                                                    |           |         |  |
| interfacciana Cilita per pagare attaurena i                                                                                                    | Euro 24.00                                                                                                    |           |         |  |
|                                                                                                    |                                                                                                    |           |         |  |
| circuita bancario e gli altri canali di Construita di Construita di Cons | gotte del pegamento Bregadone liberale primaria Cod. Fiscale EnterConditare                                                                    |           |         |  |

- Il documento scaricato lo si trova qui
- Cliccando si può visionare e stampare
- Con la stampa ci si può recare in:
- BANCA
- POSTA
- TABACCHERIA
  - Non è necessario consegnare le ricevute perché la scuola riceverà la notifica di pagamento direttamente
  - A breve sarà possibile effettuare il pagamento direttamente dal sistema Nuvola

### LA SEGRETERIA É DISPONIBILE A STAMPARE GLI AVVISI DI

#### PAGAMENTO QUALORA FOSSE NECESSARIO

#### CONTATTO 0536 20191

#### sede della segreteria VIA giardini, 20 Pavullo N/F